# Kennismaking met Microsoft Access

#### 1 Microsoft Access

#### 1.1 Het programma Access

→ Klik op de startknop \_\_\_\_\_, alle programma's, Microsoft Office, Microsoft Access

Het programma Microsoft Access wordt gebruikt voor de opslag en het beheer van gegevens.

#### 1.2 Een database

Een database of een databank is een verzameling van bij elkaar horende gegevens.

Een database bestaat uit een aantal objecten:

- ➤ tabellen,
- > query's,
- ➤ formulieren,
- $\succ$  rapporten.

#### 1.2.1 Een nieuwe database maken

| Opsimili                                   | Beschikbare      | sjablonen           |                      |                         |                   |                              |   | Lege database                       |       |
|--------------------------------------------|------------------|---------------------|----------------------|-------------------------|-------------------|------------------------------|---|-------------------------------------|-------|
| Object opstaan als<br>Database opstaan als | e e 🙆            | Start               |                      |                         |                   |                              |   |                                     |       |
| Openen<br>Database sluiten                 |                  |                     | B                    |                         | 2                 |                              |   |                                     |       |
| Database1.accdb<br>Meubilair.accdb         | Lege<br>database | Lege<br>webdatabase | Recente<br>sjablonen | Voorbeeld-<br>sjablonen | Mijn<br>sjablonen |                              |   |                                     |       |
| Database2.accdb                            | Office.com       | -sjablonen          |                      |                         | S                 | ablonen zoeken in Office.com | + |                                     |       |
|                                            |                  |                     |                      |                         |                   |                              |   |                                     |       |
| ent<br>uw                                  | Activa           | Contactpers         | Acties en<br>taken   | Non-profit              | Projecten         |                              |   |                                     |       |
| rukken                                     |                  |                     |                      |                         |                   |                              |   |                                     |       |
| slaan en<br>bliceren                       |                  |                     |                      |                         |                   |                              |   | Bestandsnaam                        |       |
| p                                          |                  |                     |                      |                         |                   |                              |   | Database1                           |       |
| Opties                                     |                  |                     |                      |                         |                   |                              |   | C:\Users\Christine en Etienne\Docum | ents\ |
| Afsluiten                                  |                  |                     |                      |                         |                   |                              |   | Maken                               |       |

#### Stap 1: klik op 'lege database'

Stap 2: klik bij 'bestandsnaam' de naam van de database in Naam van de database: 'familieleden'

Microsoft Access Start 🖌 Opslaan Lege database Beschikbare siablonen 🔝 Object opslaan als 🗧 🕘 👩 Start Database opslaan als 💕 Openen Database sluiten Database8.accdb Lege webdatabase Lege database Recente Voorbeeld-Mijn Database7.accdb sjablonen sjablonen sjablonen Database6.accdb Office.com-sjablonen Sjablonen zoeken in Office.com + Database5.accdb 8 Recent Contactpers... Acties en Activa Non-profit Projecten taken Bestandsnaa Familielede ß Help C:\Users\Christine en Etienne\Documents\ Dopties Afsluiten Maken

Stap 3: klik op de knop 'maken'

#### 1.2.2 Een tabel maken

Stap 1: typ bij 'klik om titel toe te voegen' de naam van een familielid in

→ Gebruik de pijltjestoetsen om naar een volgend veld of een volgende rij te gaan. Door de dubbelklikken op de rand van een veld wordt de breedte van het veld automatisch aangepast.

**Velden:** typ de naam (Veld1) en het adres (Veld2) van enkele familieleden in

| Alle Access-objec 🕤 « | Tabel x                                          | Lijst met velden 🛛 🗙                      |
|-----------------------|--------------------------------------------------|-------------------------------------------|
| Zoeken                | Id - klik om titel toe te voegen -               | Geen velden beschikbaar om aan de huidige |
| Tabellen 🌣            | * (Nieuw)                                        | weergave toe te voegen.                   |
| Tabel1                |                                                  |                                           |
|                       |                                                  |                                           |
|                       |                                                  |                                           |
|                       |                                                  |                                           |
|                       |                                                  |                                           |
|                       |                                                  |                                           |
|                       |                                                  |                                           |
|                       |                                                  |                                           |
|                       |                                                  |                                           |
|                       |                                                  |                                           |
|                       |                                                  |                                           |
|                       |                                                  |                                           |
|                       |                                                  |                                           |
|                       |                                                  |                                           |
|                       |                                                  |                                           |
|                       | Record: H < 1 van 1 >> H >S % Geen filter Zoeken |                                           |
| Gegevensbladweergave  |                                                  | 🔲 ¥                                       |

Opmerking: uw gegevens krijgen automatisch een volgnummer.

## **Stap 2:** klik op de sluitknop (als u klaar bent met de gegevens in te typen)

|   | Tabel1  |                               |  |  | X |  |
|---|---------|-------------------------------|--|--|---|--|
|   | ld 🔹    | klik om titel toe te voegen 🔹 |  |  |   |  |
| * | (Nieuw) |                               |  |  |   |  |

#### Stap 3: klik daarna op 'JA'

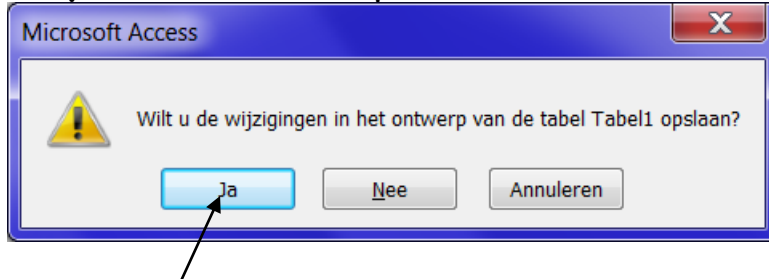

Stap 4: typ de naam van de tabel in: 'gegevens familieleden'Stap 5: klik op de knop 'OK' om uw tabel op te slaan

| Opslaan als        | 1        | ? ×       |
|--------------------|----------|-----------|
| <u>T</u> abelnaam: | [        |           |
| Gegevens fami      | lieleden |           |
|                    | ОК       | Annuleren |
|                    | /        |           |

#### 1.2.3 Een query maken

Met een query kan u bepaalde gegevens uit één of meerdere tabellen selecteren. *Bijvoorbeeld:* uw wilt enkel de familieleden die in Lebbeke wonen weergeven op het scherm.

#### \_ 0 X A Familieleden : Database (Access 2007 - 2010) - Microsoft Access Externe gegevens Start Maken Hulpmiddelen voor databases 🔍 Wizard Rapport Wizard Formulier a Module 8 .... 🛅 Navigatie \* 🗄 Etiketten 🖄 Klassenmodule Wizard Queryontwerp Formulier Formulierontwerp Leeg formulier 🖶 Meer formulieren \* Macro 😤 Visual Basic Toepassingsonderdelen Tabel Tabelontwerp SharePoint-lijsten Rapport Rapportontwerp Leeg Query rapport Sjablonen Tabelle Formuliere Rapporten Macro's en code

Stap 1: klik op het tabblad 'maken'

Stap 2: klik op 'queryontwerp'

| Alle Access-objec 🕤 «                           | Query1                                                                | Tabel weergeven                               | ? 🗾               |  |  | х      |
|-------------------------------------------------|-----------------------------------------------------------------------|-----------------------------------------------|-------------------|--|--|--------|
| Zoeken P<br>Tabellen &<br>Gegevens familieleden |                                                                       | Tabellen Query's Bei<br>Gegevens familieleder | de                |  |  | E      |
|                                                 | 4                                                                     |                                               | Toevoegen Sluiten |  |  | v<br>b |
|                                                 | Veld:<br>Tabel:<br>Sorteervolgorde:<br>Weergeven:<br>Criteria:<br>Of: |                                               |                   |  |  |        |
| Gereed                                          |                                                                       |                                               |                   |  |  | SQL 👱  |

**Stap 3:** klik op de knop 'toevoegen' om de tabel 'gegevens familieleden' toe te voegen

| Tabel weergeven        | ? ×                     |
|------------------------|-------------------------|
| Tabellen Query's Beide |                         |
| Gegevens familieleden  |                         |
|                        |                         |
|                        |                         |
|                        |                         |
|                        |                         |
|                        |                         |
|                        |                         |
|                        |                         |
| То                     | evoegen <u>S</u> luiten |

Stap 4: klik op de sluitknop om het venster 'tabel weergeven' te sluiten
Stap 5: dubbelklik op 'Veld1' om dit veld toe te voegen
Stap 6: dubbelklik op 'Veld2' om dit veld toe te voegen

/

| Alle Access-objec<br>Zoeken<br>Tabellen<br>Gegevens familieleden | Gegevens familieleden                                                    | =                            |   |  |  |  |
|------------------------------------------------------------------|--------------------------------------------------------------------------|------------------------------|---|--|--|--|
| Sorteerv<br>We                                                   | Veld:<br>Tabel:<br>Gegevens familieleden<br>Jegorde:<br>Griteria:<br>Of: | Veld2  Gegevens familieleden | 0 |  |  |  |

Stap 7: typ bij criteria van 'Veld1' de naam van een familielid in (tussen aanhalingstekens)

| Sant Main     Dater gegees     Heimdelen voor databass     Onterp       Image: Sant Main     Image: Santovoor gegees     Image: Santovoor gegees                                                                                                    |                                                                                                    |                  |                                                                |                                             |                            |                                                                                  |                                 |                                                             |                                                                                                    |       |                                                              |  |
|----------------------------------------------------------------------------------------------------|----------------------------------------------------------------------------------------------------|------------------|----------------------------------------------------------------|---------------------------------------------|----------------------------|----------------------------------------------------------------------------------|---------------------------------|-------------------------------------------------------------|----------------------------------------------------------------------------------------------------|-------|--------------------------------------------------------------|--|
| Image: staniked composition     Image: staniked composition     Image: staniked composition </th <th>Bestand Start Maken</th> <th>Externe <u>o</u></th> <th>jegevens</th> <th>Hulpmiddelen v</th> <th>oor databases</th> <th>Ontwe</th> <th>rp</th> <th></th> <th></th> <th></th> <th></th> <th></th>                                                                                                    | Bestand Start Maken                                                                                                    | Externe <u>o</u> | jegevens                                                       | Hulpmiddelen v                              | oor databases              | Ontwe                                                                            | rp                              |                                                             |                                                                                                    |       |                                                              |  |
| Resultation Query yre Query yr indellen Wergenen/verbergen   Alle Access-objec C   Codersen C   Corports familielden C   Corports familielden C   Corports familielden C   Veldi Veldi   Veldi Veldi   Veldi Veldi   Veldi Corports familielden   Corports familielden Corports familielden   Veldi Veldi   Veldi Veldi   Vergenent Corports familielden   Corports familielden Corports familielden   Veldi Veldi   Veldi Veldi   Vergenent Corports familielden   Corports familielden Corports familielden   Veldi Veldi   Veldi Veldi   Vergenent Corports familielden   Corports familielden Corports familielden   Vergenent C   Corports familielden Corports familielden                                                                                                    | Vergave Uitvoeren Selecteren                                                                                           | Tabel T<br>maken | <b>evoegen</b> I                                               | Bijwerken Kruistab                          | <b>X</b><br>el Verwijderen | <ul> <li>Samenvoegque</li> <li>Pass Through-q</li> <li>Definitiequery</li> </ul> | y<br>uery<br>Tabel<br>weergeven | ar Rijen invoegen<br>≇ Rijen verwijderen<br>∴ Opbouwfunctie | <ul> <li>☆ Kolommen invoegen</li> <li>☆ Kolommen verwijdere</li> <li>☆ Resultaat: Alles</li> </ul> | Σ ?   | <ul> <li>Eigenschappenvenster</li> <li>Tabelnamen</li> </ul> |  |
| Alle Access-object<br>Cogevens familielden  Cogevens familielden  Cogevens familielden  Veld Veld Veld Veld Veld Veld Veld Vel                                                                                                    | Resultaten                                                                                                    |                  |                                                                | Querytype                                   |                            |                                                                                  |                                 | Query's inst                                                | ellen                                                                                              | Weerg | even/verbergen                                               |  |
| Tabelen   © eggvens familielden   Velt   Velt                                                                                                    | Alle Access-objec 🕤 ĸ                                                                                                  | <b>1</b> q       | uery gegev                                                     | vens familieleden                           |                            |                                                                                  |                                 |                                                             |                                                                                                    |       |                                                              |  |
| Veld Veld Veld Gegevens familieleden Gegevens familieleden Gegeven | Tabellen     R       Image: Gegevens familieleden     Query's       Query's     R       Image: Query gegevens familiel |                  | Gegev<br>*<br>*<br>V                                           | vens familielede<br>d<br>Yeld1<br>Yeld2     | 1                          |                                                                                  |                                 |                                                             |                                                                                                    |       |                                                              |  |
| Veld Veld Veld Oegevens familieleden Gegevens familieleden Gegeven |                                                                                                    |                  |                                                                |                                             |                            |                                                                                  |                                 |                                                             |                                                                                                    |       |                                                              |  |
|                                                                                                    |                                                                                                    |                  |                                                                | /                                           |                            |                                                                                  |                                 |                                                             |                                                                                                    |       |                                                              |  |
|                                                                                                    |                                                                                                    | Sortee<br>W      | Veld:<br>Tabel:<br>volgorde:<br>feergeven:<br>Criteria:<br>Of: | Veld1<br>Gegevens familiel<br>"An Vervoort" | Veld2<br>Gegeven           | is familieleden                                                                  |                                 |                                                             |                                                                                                    |       |                                                              |  |

### Stap 8: klik daarna op de knop 'uitvoeren'

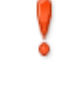

Uitvoeren

Het resultaat van de query verschijnt nu op uw scherm.

| Alle Access-objec 🕤 « | Uuery1      |                             |   |  |  |  | х |
|-----------------------|-------------|-----------------------------|---|--|--|--|---|
| Zoeken P              | Veld1 🔹     | Veld2 🔹                     |   |  |  |  |   |
| Tabellen 🏾 🖇          | An Vervoort | Beukestraat 6, 9280 Lebbeke |   |  |  |  |   |
| Gegevens familieleden | *           |                             |   |  |  |  |   |
|                       |             |                             |   |  |  |  |   |
|                       |             |                             |   |  |  |  |   |
|                       |             |                             |   |  |  |  |   |
|                       |             |                             |   |  |  |  |   |
|                       |             |                             |   |  |  |  |   |
|                       |             |                             | _ |  |  |  |   |

Stap 9: klik op de sluitknop 🔀 om de query te sluiten

6

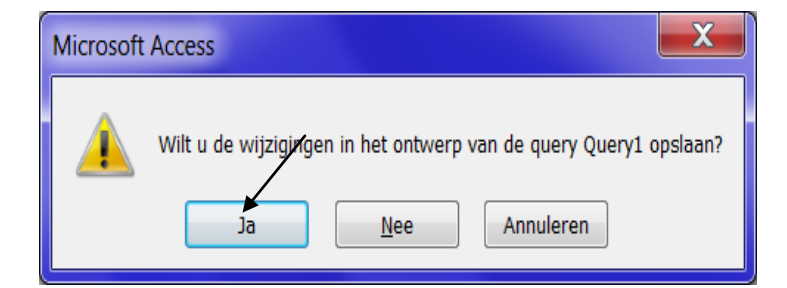

Stap 10: klik daarna op 'JA' om de query op te slaan

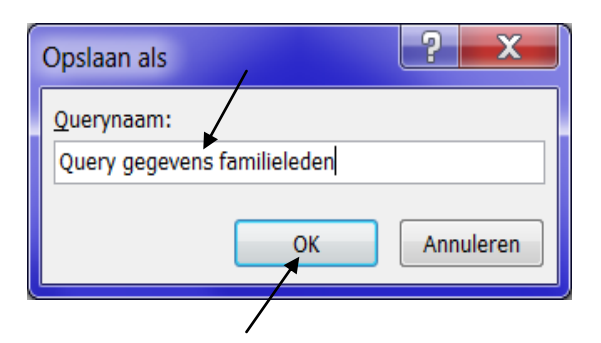

Stap 11: typ de naam van de query in: 'query gegevens familieleden'

Stap 12: klik op de knop 'OK' om de query op te slaan

#### 1.2.4 Een formulier maken

Met een formulier kan u gegevens uit een tabel op een duidelijke en overzichtelijke manier weergeven.

Stap 1: klik op het tabblad 'maken'

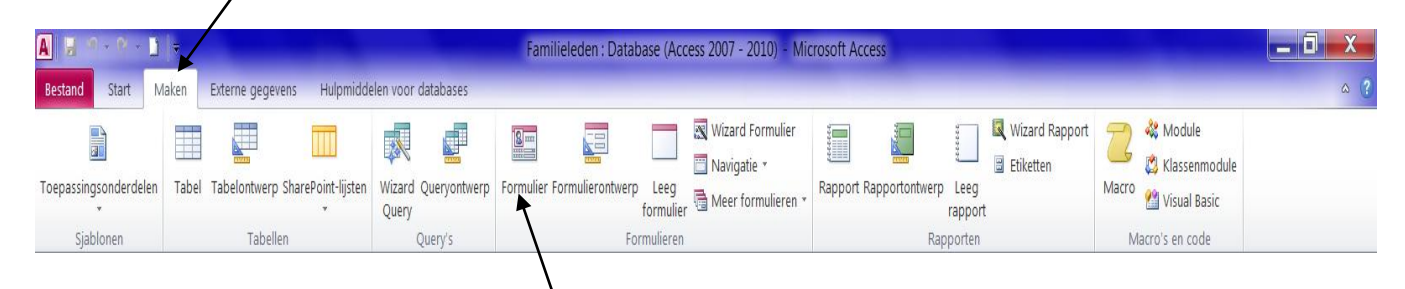

Stap 2: klik op 'formulier'

|                         |                                                  | 8 |
|-------------------------|--------------------------------------------------|---|
| Alle Access-objec 🕤 «   | E Formulier familieleden                         | × |
| Zoeken 🔎                | Gegevens familieleden                            | 7 |
| Tabellen 🖇              |                                                  | / |
| Gegevens familieleden   |                                                  | / |
| Query's 🌼               |                                                  |   |
| Query gegevens familiel | Veld1 An Vervoort                                |   |
| Formulieren 🖇           |                                                  |   |
| Formulier familieleden  | Veld2 Beukestraat 6, 9280 Lebbeke                |   |
| Rapporten 🛛 🕆           |                                                  |   |
| Rapport familieleden    |                                                  |   |
|                         | kecoro: M 🔍 1 van 3 🕐 Pl 🌬 🌾 Geen hiter 🛛 Zoeken |   |
| Formulienweergave       |                                                  |   |

**Stap 3:** klik op het pijltje om door uw formulier te bladeren

Stap 4: klik op de sluitknop 💢 om het formulier te sluiten

| Microsoft | t Access                                                                              |
|-----------|---------------------------------------------------------------------------------------|
| <u> </u>  | Wilt u de wijzigingen in het ontwerp van het formulier Gegevens familieleden opslaan? |

Stap 5: klik daarna op 'JA' om het formulier op te slaan

| Opslaan als            | /  | ? ×       |
|------------------------|----|-----------|
| <u>F</u> ormuliernaam: |    |           |
| Formulier familieled   | en |           |
|                        | ок | Annuleren |
|                        | /  |           |

Stap 6: typ de naam van het formulier in: 'formulier familieleden'Stap 7: klik op de knop 'OK' om het formulier op te slaan

#### 1.2.5 Een rapport maken

Met een rapport kan u gegevens uit een tabel op een duidelijke en overzichtelijke manier weergeven.

#### Stap 1: klik op het tabblad 'maken'

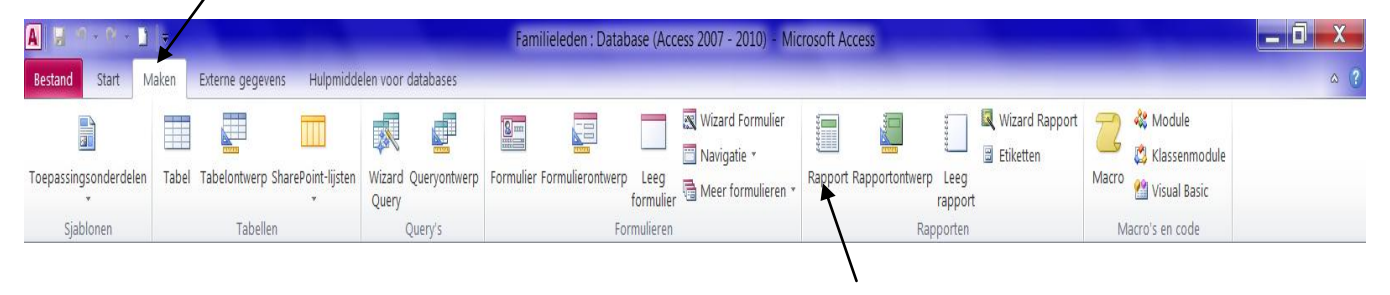

#### Stap 2: klik op 'rapport'

Het rapport verschijnt nu op uw scherm.

| Alle Access-objec 🕤 «               | E Formulier familiele  | den Rapport familieleden |                              |                       |
|-------------------------------------|------------------------|--------------------------|------------------------------|-----------------------|
| Zoeken P                            |                        |                          |                              |                       |
| Tabellen                            | 🔲 Ge                   | egevens familieleden     |                              | zaterdag 28 juli 2012 |
| Gegevens familieleden               |                        | Gereins fammereden       |                              | 23:06:41              |
| Query's 8                           | lo                     | d Veld1                  | Veld2                        |                       |
| Query gegevens familiel             | 1                      | 1 An Vervoort            | Beukestraat 6, 9280 Lebbeke  |                       |
| Formulieren 🌣                       | 2                      | 2 Bert Cassiers          | Hoge Weg 2, 9200 Dendermonde |                       |
| Formulier familieleden              |                        | 3 Mieke De Clerca        | Molenberg 4, 9200 Baasrode   |                       |
| Rapporten 2                         |                        | _                        |                              |                       |
|                                     |                        |                          | Pagina 1 van 1               |                       |
|                                     |                        |                          |                              |                       |
|                                     |                        |                          |                              |                       |
|                                     |                        |                          |                              |                       |
|                                     |                        |                          |                              |                       |
|                                     |                        |                          |                              |                       |
|                                     |                        |                          |                              |                       |
|                                     |                        |                          |                              |                       |
|                                     |                        |                          |                              |                       |
|                                     |                        |                          |                              |                       |
|                                     |                        |                          |                              |                       |
|                                     |                        |                          |                              |                       |
| The control cannot be edited. The i | reports are read-only. |                          |                              |                       |
|                                     |                        |                          |                              |                       |

Stap 3: klik op de sluitknop 💢 om het rapport te sluiten

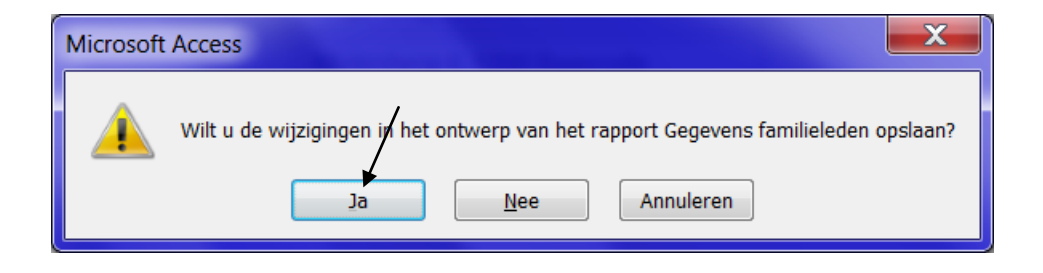

Stap 4: klik daarna op 'JA' om het rapport op te slaan

| Opslaan als          | J |
|----------------------|---|
| Rapportnaam:         |   |
| Rapport familieleden |   |
| OK Annuleren         |   |
|                      | _ |

Stap 5: typ de naam van het rapport in: 'rapport familieleden'

Stap 6: klik op de knop 'OK' om het rapport op te slaan

*Opmerking:* de gegevens die in het formulier en het rapport staan zijn fictieve gegevens.

Oefening:

Maak in het programma Microsoft Access een nieuwe database aan.

--> Naam van de database: 't PCke. Bewaar de database op het bureaublad

- --> Maak ook een nieuwe tabel aan. Naam van de tabel: 'klanten'
- --> Velden: 'voornaam, achternaam, adres, postcode en plaats'
- --> Typ de onderstaande gegevens in de velden in

| Tabellen 🕞 « |             |              |              |                 |            |             |                               |  |
|--------------|-------------|--------------|--------------|-----------------|------------|-------------|-------------------------------|--|
| Klanten      |             |              |              |                 |            |             |                               |  |
|              |             |              |              |                 |            |             |                               |  |
|              | Z KlantenID | • Voornaam • | Achternaam 🛛 | Adres 🔹         | Postcode 🔹 | Plaats 🔹    | klik om titel toe te voegen 👻 |  |
|              |             | 1 Dirk       | Mertens      | Beukenlaan 12   | 9200       | Dendermonde |                               |  |
|              |             | 2 Jan        | De Waele     | Zandpoortvest 8 | 2800       | Mechelen    |                               |  |
|              |             | 3 Victor     | De Korte     | Wollemarkt 2    | 2800       | Mechelen    |                               |  |
|              |             | 4 Mike       | Bosteels     | Amerikalei 10   | 2000       | Antwerpen   |                               |  |

#### Opmerking: de bovenstaande gegevens zijn fictieve gegevens

- Opgelet: het veld 'Id' hoeft u zelf **niet** toe te voegen. Dit veld (een volgnummer) wordt automatisch toegevoegd.

\* Maak een query op basis van de tabel 'klanten'. Zorg ervoor dat enkel de klanten die **in Mechelen** wonen op uw scherm verschijnen. **Bewaar de query onder de naam 'qryklantenMechelen'**.

\* Maak een formulier op basis van de tabel 'klanten'. Bewaar het formulier onder de naam 'frmklanten'.

\* Maak een rapport op basis van de tabel 'klanten'. Bewaar het rapport onder de naam 'rptklanten'.